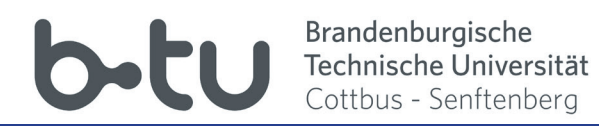

# Moodle-Short overview for students

http://www.b-tu.de/elearning/btu/

### Contents:

- 1 Registration and Login
- 2 Setting Up Your Start Page
- 3 Course Enrollment
- 4 Course Interface
- 5 Communicating in Forums
- 6 Communicating via Moodle
- 7 Downloading Files

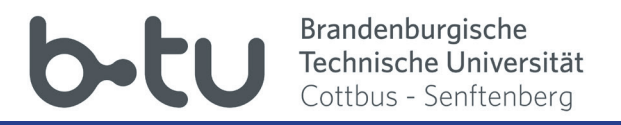

## 1. Registration and Login

If you have questions or problems with the registration, please contact the URZ at the central campus. *https://www.b-tu.de/it-services/btu-account/* 

Go to the Moodle website of the BTU CS under the link: https://www.b-tu.de/elearning/btu/ Click on "Login" to open the login page. Here you can login with your main BTU CS account.

| elearning-btu                                                                     | Kursbeantragung (nur Dozenten) | Deutsch (de) - | Sie sind nicht angemeldet. (Login) |
|-----------------------------------------------------------------------------------|--------------------------------|----------------|------------------------------------|
| <b>b</b> -tu<br>Brandenburgische<br>Technische Universit<br>Cottbus - Senftenberg |                                |                |                                    |

| b-tu                                                                                                    | Brandenburgische<br>Technische Universität<br>Cottbus - Senftenberg |  |  |  |  |
|----------------------------------------------------------------------------------------------------|---------------------------------------------------------------------|--|--|--|--|
| Nutzername:                                                                                                    |                                                                     |  |  |  |  |
| Passwort:                                                                                                    |                                                                     |  |  |  |  |
|                                                                                                    |                                                                     |  |  |  |  |
| ANMELDEN                                                                                                    |                                                                     |  |  |  |  |
| Password vergessen?                                                                                                    |                                                                     |  |  |  |  |
| Bei Verlassen der passwortgeschützten Bereiche<br>sollten Sie sich explizit ausloggen und Ihren<br>Webbrowser schließen! |                                                                     |  |  |  |  |

The first time you log on to the learning platform, you will be asked to read and accept the data privacy information. Your account is now activated and you can start working with the learning platform Moodle.

| Datenschutzerklärung - NLO -                                                                                                    |                                                                                                    |  |  |  |
|----------------------------------------------------------------------------------------------------|----------------------------------------------------------------------------------------------------|--|--|--|
| für die moodle-instanz www.b-tu.de/elearning/btu                                                                                                    |                                                                                                    |  |  |  |
| 1. eLearning-Plattform der Brandenburg<br>Senftenberg (BTU CS)                                                                                                    | jischen Technischen Universität Cottbus-                                                                                                    |  |  |  |
| Die BTU Cottbus-Senftenberg bietet entsprechend § 26 Abs. 1. S.<br>Instanz "/btu" den Lehrenden und Studierenden eine eLearning-Pla                                                                                                    | 2 Brandenburgischen Hochschulgesetzes (BbgHG) mit der moodle-<br>attform zum Lehren, Lernen und Interagieren an.                                                                                                    |  |  |  |
| Moodle ist ein freies Online-Lernmanagementsystem, welches Lehrenden die Möglichkeit gibt, Webseiten mit dynamischen Lerninhalten<br>bereitzustellen und damit den Studierenden ein zeit- und ortsunabhängiges Lernen zu ermöglichen. Die eLearning-Plattform basiert auf dem<br>Software-Paket moodle ( <i>Modulare dynamische objekt-orientierte Lernumgebung</i> ), einem Open Source Softwareprojekt. Ein personalisiertes<br>Dashboard ermöglicht es, Kurse zu organisieren sowie kursbezogene Mitteilungen und Informationen über anstehende Aktivitäten zu erhalter<br>Die Plattform unterstützt die gegenseitige Kommunikation und Kollaboration: Kursteilnehmer können gemeinsam lernen und arbeiten und sic<br>in Foren, Wiki's, Glossaren, Datenbanken, audiovisuellen Webkonferenzen etc. austauschen. Ein Kalender zeigt individualisiert alle Kurs-<br>und gruppen- und persönlichen Termine. Moodle ermöglicht die eigene Datenverwaltung und das Editieren von Texten. Wenn die Funktion<br>"Mitteilungen' aktiviert ist, können sich die Nutzer/innen gegenseitig Nachrichten senden und empfagen bzw. selbst automatische<br>Benachrichtigungen zu einzelnen Kursaktivitäten erhalten. Dozenter Bestatigen<br>Lehrveranstaltungen (mit Video und Audio) durchführen. Der Lernft Bestatigen<br>können verfolgen, wie weit sie im Kurs fortgeschritten sind, welche |                                                                                                    |  |  |  |
| Lernaktivitäten noch nicht abgeschlossen sind. Die eTests unterstü<br>Berichte zu Zugriffszahlen, Nutzeraktivitäten und Kursbeteiligunger<br>verbessern zu können. Moodle unterstützt die Verwaltung von Gru<br>und Studierenden der BTU CS virtuelle Kursräume in einer IT-tech<br>Rechtompagement bereit                                                                                                    | t<br>n Ich habe die vorstehende Datenschutzerklärung zur Kenntnis genommen, wona<br><sup>p</sup> die Pflichtangaben auf gesetzlicher Grundlage verarbeitet werden und ich durch<br>Eintragung weiterer freiwilliger Angaben meine Einwilligung in die Verarbeitung |  |  |  |

### bild Brandenburgische Technische Universität Cottbus - Senftenberg

### 2. Setting Up Your Start Page (1)

After login you will be taken to your personal Moodle start page. This is structured in three columns. On the sides are the blocks that you can expand and collapse and also dock to the respective page. This way you can customize your start page. The changes will be kept after logout.

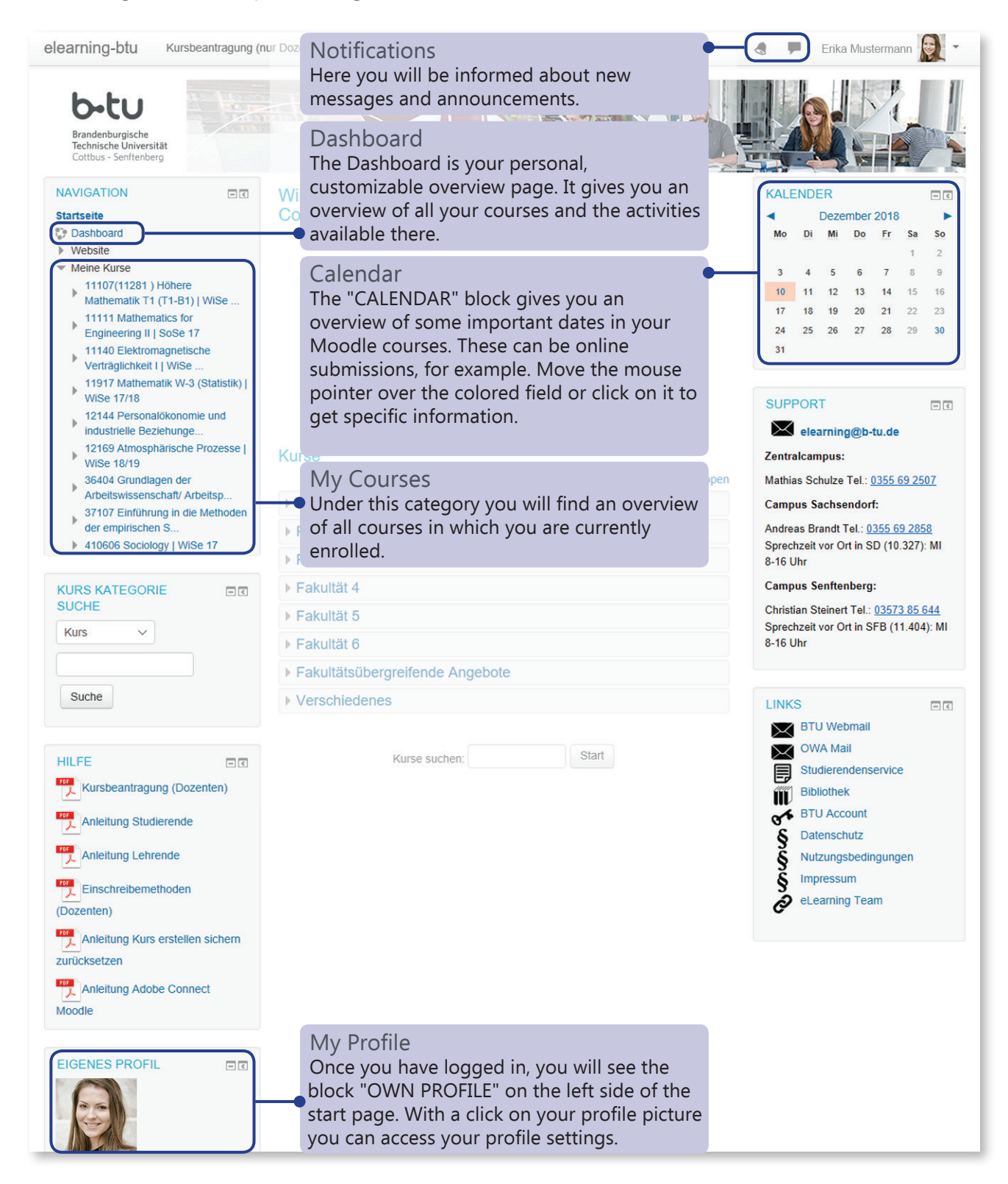

### bbbtu Brandenburgische Technische Universität Cottbus - Senftenberg

# 2. Setting Up Your Start Page (2)

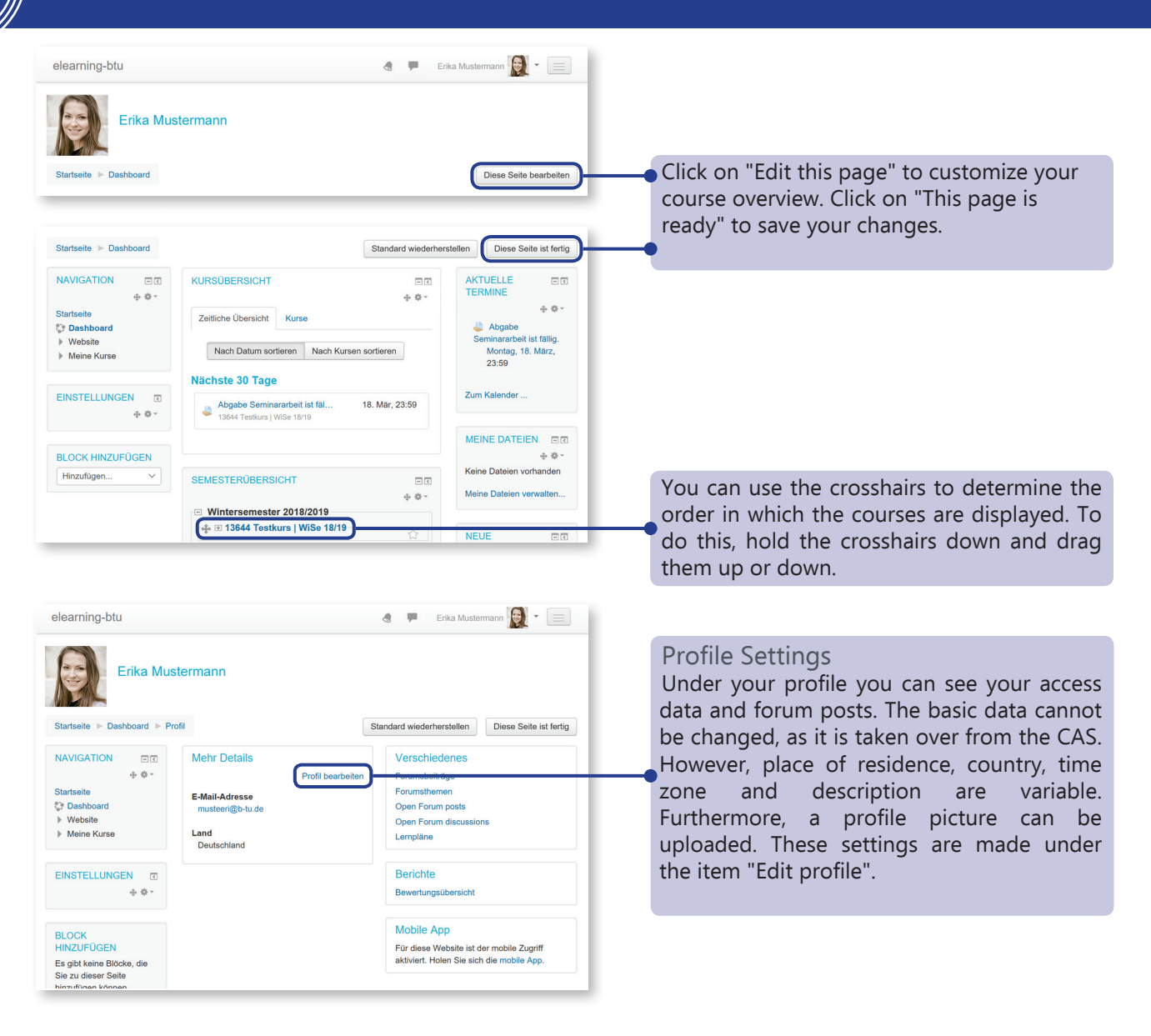

## 3. Course Enrollment

Each lecturer has his or her own course area in the BTU C-S Moodle learning platform. If you would like to register for a course of a particular lecturer, click on his or her course area and find the desired course. The courses are secured by a registration key. You can obtain this key from your lecturer.

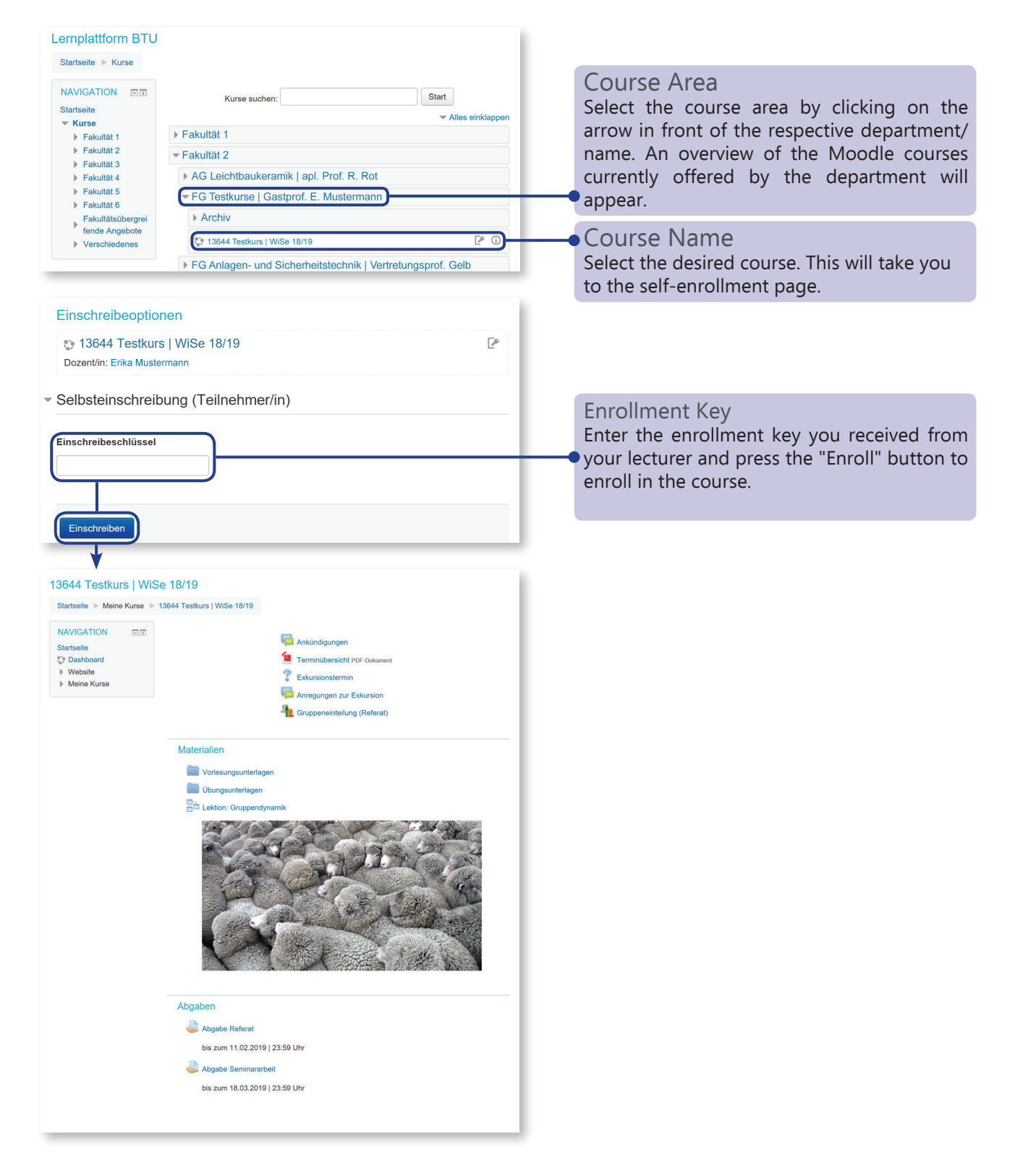

Moodle-Short Overview | eLearning-Team BTU C-S | April 2019 | elearning@b-tu.de | https://www.b-tu.de/elearning/btu/

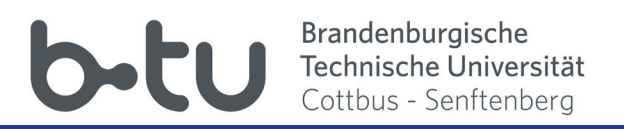

# 4. Course Interface

Moodle courses are usually arranged in two columns. On the left hand side is the block "NAVIGATION". On the right you will find the course content set up by your lecturers. The side blocks can be collapsed horizontally or moved vertically to the left margin.

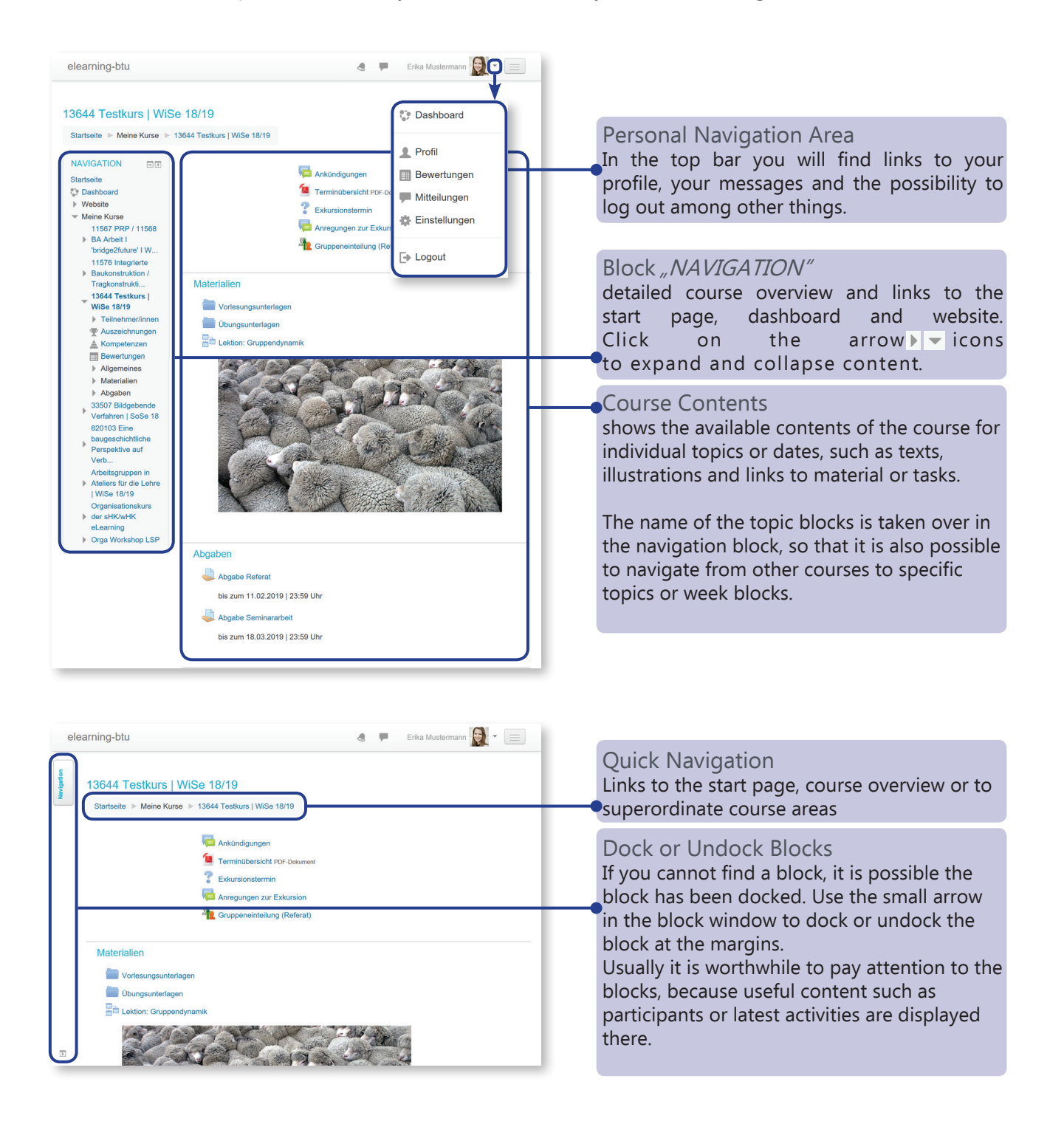

Moodle-Short Overview | eLearning-Team BTU C-S | April 2019 | elearning@b-tu.de | https://www.b-tu.de/elearning/btu/

# 5. Communcating in Forums (1)

The forum "Announcements" is set up in advance in every Moodle course. Lecturers can use this forum to send important information to participants.

Other forums can be used for discussions, questions or debates, as well as file attachments and the like.

#### Write a new topic or a new post

| elearning-btu                                                                         | 8 🗭                                                                                  |                                             |                                                     |
|---------------------------------------------------------------------------------------|--------------------------------------------------------------------------------------|---------------------------------------------|-----------------------------------------------------|
| 13644 Testkurs   WiSe 18/19                                                           |                                                                                      |                                             |                                                     |
| Startseite 🕨 Meine Kurse 🕨 13644 Testkurs   WiSe 18/19                                |                                                                                      |                                             |                                                     |
| NAVIGATION T<br>Startseite<br>Dashboard<br>Website<br>Meine Kurse                     | Ankündigungen Terminübersicht PDF-Dokument Exkursionstermin Anregungen zur Exkursion | Open the desire<br>link. You can<br>symbol: | d forum by clicking on the recognize forums by this |
|                                                                                       |                                                                                      |                                             |                                                     |
| 13644 Testkurs I WiSe 18/19                                                           | *                                                                                    |                                             |                                                     |
| Startseite ► Meine Kurse ► 13644 Testkurs   WiSe 18/19 ► Allgemeines ► Anregungen z   | ur Exkursion                                                                         | If a forum is activ                         | vely used, the search field<br>s" is useful.        |
| Startseite                                                                            |                                                                                      | To create a ne<br>button "Add n             | w theme, click on the ew theme".                    |
| EINSTELLUNGEN EIT                                                                     | ✓ Gruppeneinteilung (Referat)                                                        |                                             |                                                     |
|                                                                                       | -                                                                                    |                                             |                                                     |
| ✓ Neues Thema                                                                         |                                                                                      |                                             |                                                     |
| Betreff* Austal der nächsten Vorlesung                                                |                                                                                      | list of all forum p                         | l be displayed as title in the<br>osts in the forum |
| Sehr geehrte Studierende,<br>leider wird die nächste Vorlesung am Dienstag ausfallen. |                                                                                      |                                             |                                                     |
| Mit besten Grüßen<br>Erika Mustermann                                                 | -                                                                                    | • Text area for you                         | r post                                              |
|                                                                                       |                                                                                      |                                             |                                                     |
|                                                                                       |                                                                                      |                                             |                                                     |
| Themenabonnement 🕥 🗹 Maximula Große                                                   | für neue Dateien: 512MB, Maximale Anzahl von Anhängen: 1                             |                                             |                                                     |
| Determ                                                                                |                                                                                      | Here you can att                            | ach filos                                           |
| Bewegen Sie Dateen in dieses Febi (                                                   | Drag-and-drop)                                                                       |                                             | actimes                                             |
| Angepinnt 🕑 🗌                                                                         |                                                                                      |                                             |                                                     |
| Mitteilung ohne Verzögerung 🗌<br>senden                                               |                                                                                      |                                             |                                                     |
| Beitrag absenden Abbrechen                                                            |                                                                                      |                                             |                                                     |
|                                                                                       |                                                                                      |                                             |                                                     |

After writing a post, you can send it. You have 5 minutes to make corrections before the post is displayed to other course participants and sent by email.

### betu Brandenburgische Technische Universität Cottbus - Senftenberg

# 5. Communicating in Forums (2)

| Responding to a post                                                                                                    |                                              |
|----------------------------------------------------------------------------------------------------|----------------------------------------------|
| Ankündigungen                                                                                                    |                                              |
| Nachrichten und Ankündigungen                                                                                                    |                                              |
|                                                                                                    |                                              |
| Neues Thema hinzufügen                                                                                                    |                                              |
|                                                                                                    |                                              |
| Thema         Begonnen von         Antworten         Letzter Beitrag           Ausfall der nächsten Vorlesung         Erika Mustermann         0         Erika Mustermann |                                              |
| Di, 26. Feb 2019, 17:28                                                                                                    | Select the post you want to reply to.        |
|                                                                                                    |                                              |
|                                                                                                    |                                              |
|                                                                                                    |                                              |
| Ankündigungen                                                                                                    |                                              |
| Ausfall der nächsten Vorlesung                                                                                                    |                                              |
| Anzeige geschachtelt $\checkmark$ Das Thema verschieben nach $\checkmark$ Verschieben                                                                                     |                                              |
| Anpinnen                                                                                                    |                                              |
|                                                                                                    |                                              |
| Ausfall der nächsten Vorlesung<br>von Erika Mustermann - Dienstag 26 Februar 2019 17:28                                                                                   |                                              |
| Sehr geehrte Studierende                                                                                                    |                                              |
| leider wird die nächste Vorlesung am Dienstag ausfallen                                                                                                    |                                              |
|                                                                                                    |                                              |
| Mit besten Grüßen                                                                                                    |                                              |
| Erika Mustermann                                                                                                    | Click on "Donly" if you want to respond to a |
|                                                                                                    | Click on Reply If you want to respond to a   |
| Dauerlink   Bearbeiten   Löschen Antworten                                                                                                    | post.                                        |
|                                                                                                    | Writing the response works in the same way   |
| Re: Ausfall der nächsten Vorlesung                                                                                                    | as writing a post.                           |
| Von Erika Mustermann - Dienstag, 20. Pebruar 2019, 18:30                                                                                                    |                                              |
| Sent geenne Stualerenae,                                                                                                    |                                              |
| ist am kommenden Mittwoch im 1. Veranstaltungsblock. Der Raum bleibt derselbe.                                                                                            |                                              |
| Mit besten Grüßen                                                                                                    |                                              |
| Erika Mustermann                                                                                                    |                                              |
|                                                                                                    |                                              |
|                                                                                                    |                                              |
| Dauerlink   Ursprungsbeitrag   Bearbeiten   Thema teilen   Löschen   Antworten                                                                                            |                                              |
|                                                                                                    |                                              |
| Direkt zu: ✓ Terminübersicht ►                                                                                                    |                                              |
|                                                                                                    |                                              |

### **Brandenburgische Technische Universität** Cottbus - Senftenberg

### 6. Communicating via Moodle

You do not necessarily have to rely on the BTU CS e-mail platform for e-mail exchange with students and faculty. You can also use Moodle for communication.

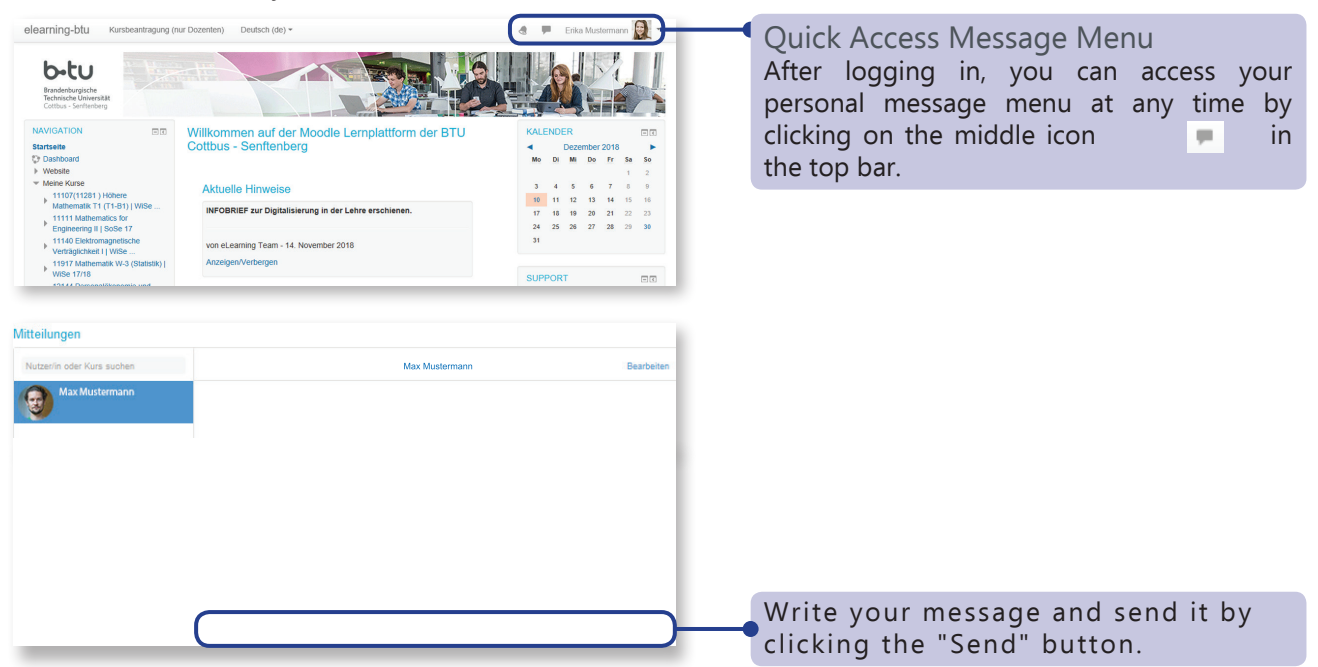

#### Writing to Course Participants

You can also write to people in a course via the participant block. Click on "participants" and on the user picture of the person you want to write to. Next to the picture you will find the message option. Of course you can also search for people or courses using the message function. If you exchange messages frequently, it is a good idea to add the person to your contacts.

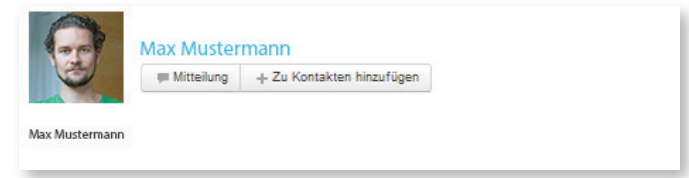

### bitu Brandenburgische Technische Universität Cottbus - Senftenberg

### 7. Downloading Files

The type of download is usually determined by the lecturers. Generally, you first select the file you wish to download.

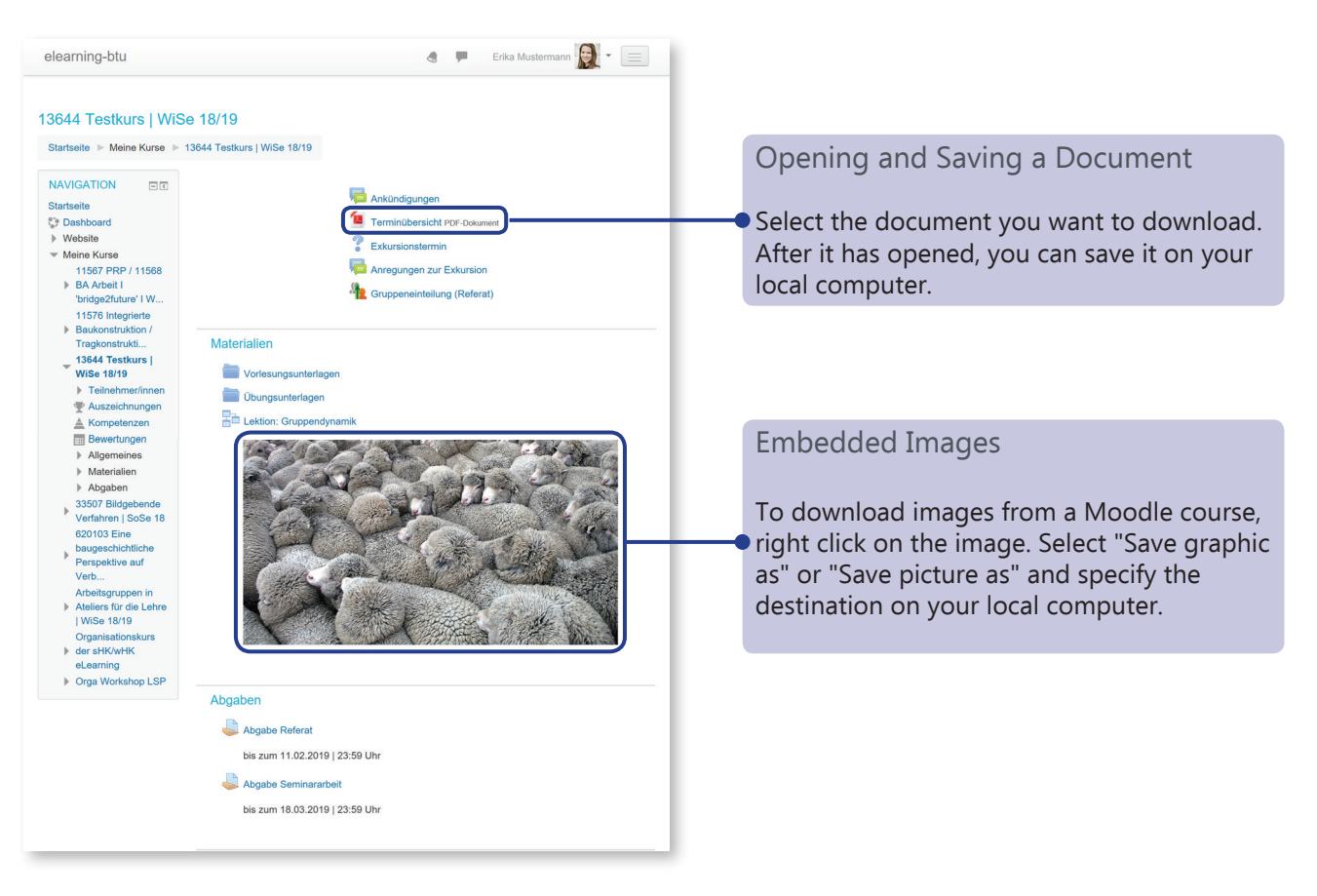

# If you have further questions or comments, please contact your eLearning team: elearning@b-tu.de